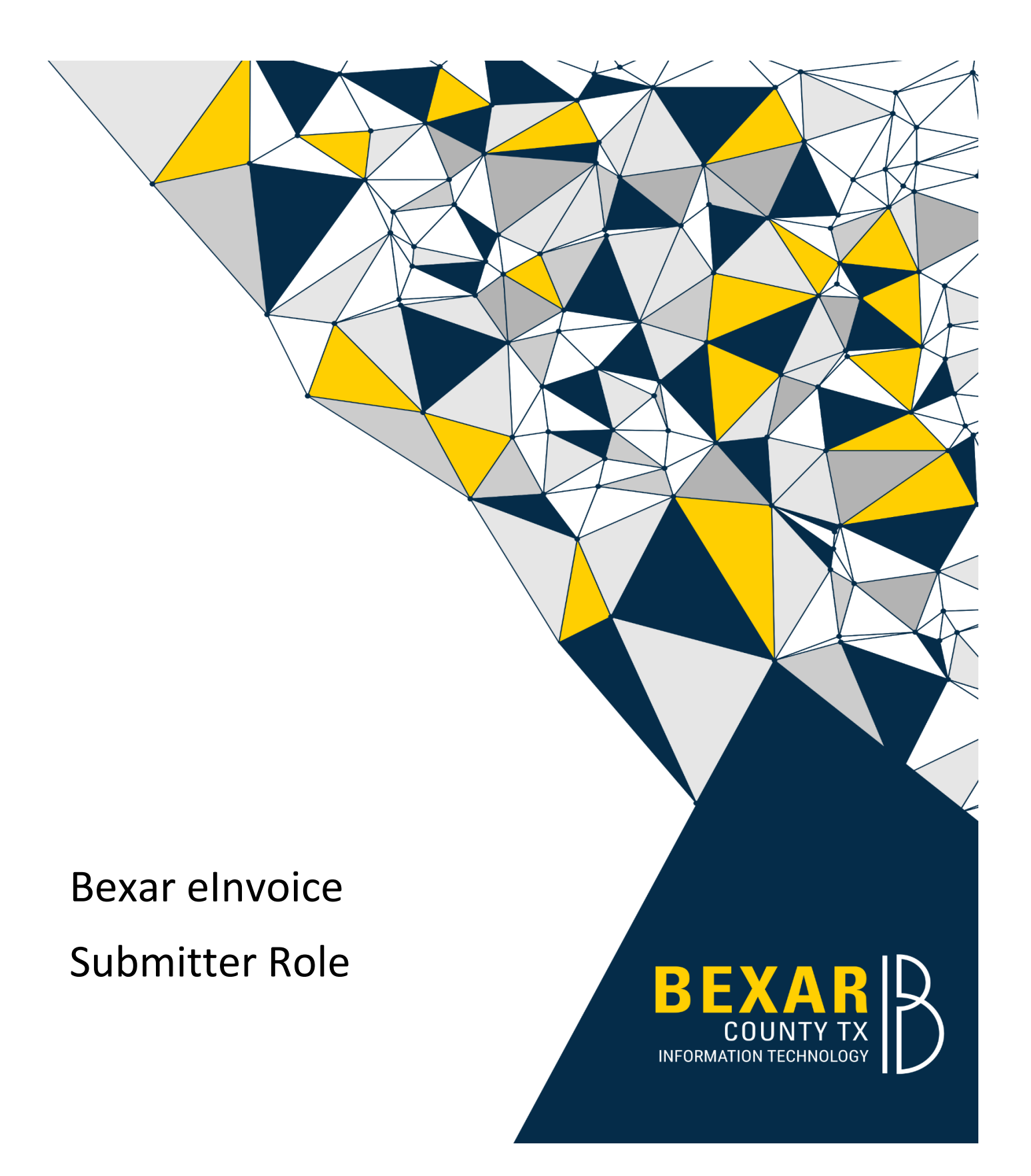

Page 1 of 22

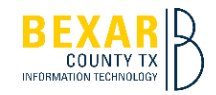

| 1. <b>Atto</b>   | rney Registration:                                        | 4  |
|------------------|-----------------------------------------------------------|----|
| 1.1.1. I         | Bexar County eInvoice (Attorney Login/Registration) Link: | 4  |
| 1.1.1.1.         | Returning User:                                           | 4  |
| 1.1.1.2.         | New User:                                                 | 4  |
| 1.1.1.3.         | Sign up Screen:                                           | 4  |
| 1.1.1.4.         | Appian eInvoice landing page:                             | 5  |
| 2. <b>Sub</b>    | mitter Tabs Features:                                     | 6  |
| 2.1. <b>el</b> r | nvoice Portal Tab:                                        | 6  |
| 2.1.1.           | Create New eInvoice button:                               | 6  |
| 2.1.2.           | View elnvoices button:                                    | 6  |
| 2.2. Та          | asks Tab:                                                 | 6  |
| 2.2.1.           | Open:                                                     | 6  |
| 2.2.2. I         | In Progress:                                              | 7  |
| 3. <b>Rep</b>    | orts Tab:                                                 | 7  |
| 3.1. Re          | eport Features:                                           | 7  |
| 4. <b>My F</b>   | Profile Tab:                                              | 8  |
| 4.1. Att         | torney Personnel:                                         | 8  |
| 5. Crea          | ate New elnvoice Process:                                 | 8  |
| 5.1. Cr          | eate elnvoice:                                            | 8  |
| 5.1.1.           | Search Fields:                                            | 8  |
| 5.1.2.           | All Cases Section:                                        | 9  |
| 5.1.3.           | Case Hyperlink:                                           | 9  |
| 5.1.4.           | Shopping Cart Button:                                     | ٥٦ |
| 5.1.5.           | View Case Cart Screen:                                    | 1  |
| 5.1.6.           | Create eInvoice Screen:                                   | 12 |
| 5.1.7.           | Add Service(s) Screen:                                    | 12 |
| 5.1.7.1.         | Cases Section:                                            | 12 |
| 5.1.7.2.         | Edit Cases Link:                                          | 12 |
| 5.1.7.3.         | Add Service Type Button:                                  | L3 |

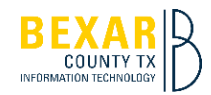

| 5.1.7.      | .3.1. Add Service/Fee Screen:                                      | L3 |
|-------------|--------------------------------------------------------------------|----|
| 5.1.7.      | 4. Cancel eInvoice Button:                                         | L4 |
| 5.1.7.      | .5. Save & Exit Button:                                            | L5 |
| 5.1.7.      | .6. Represented Party(s) Button: (only shows for Children's Court) | L5 |
| 5.1.7.      | .6.1. Add New Person link:                                         | L5 |
| 5.1.7.      | 7. Add More Attachments Button: 1                                  | L5 |
| 5.1.7.      | 7.1. Required Attachment Section: 1                                | 16 |
| 5.1.7.      | 7.2. Optional Attachments Section: 1                               | 16 |
| 5.1.7.      | .8. QA Alert Screen:                                               | 16 |
| 5.1.7.      | 9. Comments Screen:                                                | L7 |
| 5.1.7.      | .10. Acknowledgement Screen:                                       | L7 |
| 6. <b>V</b> | Vorkflows:                                                         | L7 |
| 6.1.        | Civil and Child Support Courts: 1                                  | L7 |
| 6.2.        | Children's Court:                                                  | 18 |
| 6.3.        | Criminal County Court:                                             | 18 |
| 6.4.        | Criminal District and Juvenile District Courts:                    | L9 |
| 7. <b>R</b> | esubmission Process:                                               | 20 |
| 7.1.        | Open Task:                                                         | 20 |
| 7.2.        | View elnvoice History Link:                                        | 20 |
| 7.3.        | elnvoice Tabs:                                                     | 20 |
| 8. <b>M</b> | Iobile Application Download and Setup:         2                   | 21 |
| 8.1.        | Setting up the Appian Phone App:                                   | 21 |

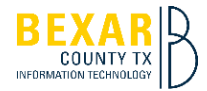

1. Attorney Registration:

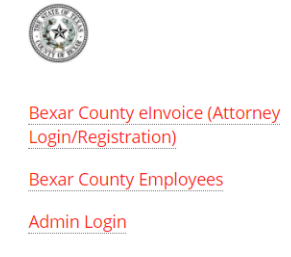

- 1.1.1. Bexar County eInvoice (Attorney Login/Registration) Link:
  - 1.1.1.1. Returning User:
    - 1.1.1.1.1. If returning user enter Sign in name / Password and click Sign in.
  - 1.1.1.2. New User:
    - 1.1.1.2.1. If new to elnvoice click Sign up now link.

| eInvoice                           |  |  |  |  |  |
|------------------------------------|--|--|--|--|--|
| Sign in with your sign in name     |  |  |  |  |  |
| βign in name                       |  |  |  |  |  |
| Password                           |  |  |  |  |  |
| Forgot your password?              |  |  |  |  |  |
| Sign in                            |  |  |  |  |  |
| Don't have an account? Sign up now |  |  |  |  |  |

1.1.1.3. Sign up Screen:

| eInvoice                                             |
|------------------------------------------------------|
| /erification is necessary. Please click Send button. |
| Email Address                                        |
| Send verification code                               |
| New Password                                         |
| Confirm New Password                                 |
| Display Name                                         |
| First Name                                           |
| Last Name                                            |
| Bar Number                                           |
| Vendor ID                                            |
| Phone Number                                         |
| Create                                               |

Page **4** of **22** 

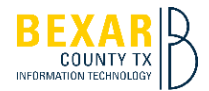

- 1.1.1.3.1. Enter Email Address and Click Send verification code button.
- 1.1.1.3.2. Enter Verification Code.
- 1.1.1.3.3. Click Verify Code button.
- 1.1.1.3.4. Enter all fields.
- **Note:** First / Last Name and Bar Number must match Odyssey Case Manager exactly to avoid error when login into elnvoice.
- **Note:** Vendor ID is required and should be correct to avoid not being paid when elnvoice sends elnvoice to Infor system. If you are not sure of your vendor ID contact the Bexar County Auditor's Office.
- 1.1.1.3.5. Click Create button.
- 1.1.1.4. Appian elnvoice landing page:

| Hello, Jeffrey.<br>Welcome to elnvoice                                                                          |          |
|----------------------------------------------------------------------------------------------------|----------|
| User Information                                                                                                |          |
| Please make sure the information below is correct<br>If changes are needed, please update in the My Profile tab |          |
| Name:<br>Jeffrey Martinez                                                                                       |          |
| Email:<br>dumasmw@hotmail.com                                                                                   |          |
| Bar Number:<br>24077437                                                                                         |          |
| Vendor ID:<br>159753                                                                                            |          |
|                                                                                                    | CONTINUE |

- 1.1.1.4.1. Verify all the information you registered and Click Continue.
- 1.1.1.4.2. If incorrect information user will see error message:

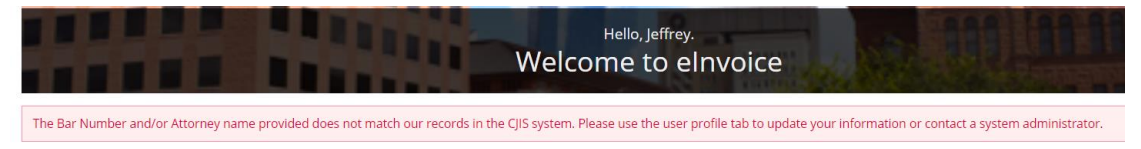

1.1.1.4.3. If correct user will land on attorney submission screen which section 2 below.

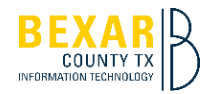

### 2. Submitter Tabs Features:

|   | TASKS |  |                                     | 🎟 🌘 appían |
|---|-------|--|-------------------------------------|------------|
| 批 |       |  | Hello, Test.<br>Welcome to elnvoice |            |
|   |       |  | Create New elnvoice                 |            |
|   |       |  | View elnvoices                      |            |

## 2.1. elnvoice Portal Tab:

- 2.1.1. Create New elnvoice button:
  - 2.1.1.1. Allows submitter to start the creation of a new elnvoice.
- 2.1.2. View elnvoices button:
  - 2.1.2.1. Allows submitter to see any elnvoice they have created.

| IVOICE PORTAL | TASKS    | REPORTS MY PROFILE                |             |                    |                |                  |         | 🌔 appi        |
|---------------|----------|-----------------------------------|-------------|--------------------|----------------|------------------|---------|---------------|
| ≓ My Tasks ♂  |          |                                   |             |                    |                |                  |         |               |
| OPEN IN P     | ROGRESS  |                                   |             |                    |                |                  |         |               |
| Open Tasks    |          |                                   |             |                    |                |                  |         |               |
|               | elnvoice | elnvoice Status                   | Case Number | Task               | Task<br>Status | Court Type       | Court # | Updated<br>On |
| ACCEPT        | 15       | Rejected By Approver To Submitter | 2019PA01172 | Re-Submit elnvoice | Open           | Children's Court | RM 307  | 12/6/2021     |

- 2.2. Tasks Tab:
  - 2.2.1. Open:
    - 2.2.1.1. Shows tasks that have been rejected back to the submitter for corrections.
    - 2.2.1.2. Click elnvoice hyperlink to look at the invoice details.
    - 2.2.1.3. Click Accept to start correcting the elnvoice.

| EINVOICE PORTAL | TASKS    | REPORTS |          |              |                |                |                         |         | 🌔 appían      |
|-----------------|----------|---------|----------|--------------|----------------|----------------|-------------------------|---------|---------------|
| <b>≣</b> Mv     | Tasks 2  | ,       |          |              |                |                |                         |         |               |
| OPEN IN P       | ROGRESS  |         |          |              |                |                |                         |         |               |
| In Progress T   | asks     |         |          |              |                |                |                         |         |               |
|                 | elnvoice | elnvoic | e Status | Case Number  | Task           | Task<br>Status | Court Type              | Court # | Updated<br>On |
| RESUME          | 156      | Started |          | 2020JUV00448 | Build elnvoice | Active         | Juvenile District Court | 436th   | 12/16/2021    |
| RESUME          | 90       | Started |          | 2020JUV00765 | Build elnvoice | Active         | Juvenile District Court | 436th   | 12/6/2021     |

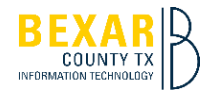

# 2.2.2. In Progress:

- 2.2.2.1. Shows elnvoices that have been started but not yet submitted for approval.
- 2.2.2.2. Click Resume to continue the creation and submission.

# 3. Reports Tab:

| EINVOICE PORTAL | TASKS           | REPORTS          |       |
|-----------------|-----------------|------------------|-------|
|                 | orts 2          | hmit             |       |
| Submitted elnv  | voice Amounts v | vs. Approved eln | voice |

# 3.1. Report Features:

- 3.1.1. User will see Submitted elnvoice Amounts vs. Approved elnvoice Amounts (Attorney's Only).
- 3.1.2. This shows only elnvoices the submitter has created.

| OICE PORTAL                                     | TASKS                                 |                               |                                                                  |                                                                      |                                        |                                         | 🎟 🌒 appia                          |
|-------------------------------------------------|---------------------------------------|-------------------------------|------------------------------------------------------------------|----------------------------------------------------------------------|----------------------------------------|-----------------------------------------|------------------------------------|
| Lill Rep<br>Please select a re<br>Submitted elr | eport and click submit                | t<br>Approved elm             | voice • CLEAR                                                    |                                                                      |                                        |                                         |                                    |
| From Date                                       |                                       | To Date                       |                                                                  |                                                                      |                                        |                                         |                                    |
| 01/01/2021                                      |                                       | 12/31/202                     | 21                                                               |                                                                      |                                        |                                         |                                    |
| SEADCH DATE                                     | RANGE                                 |                               |                                                                  |                                                                      |                                        |                                         |                                    |
| JEANCH DATE                                     |                                       |                               |                                                                  |                                                                      |                                        |                                         |                                    |
| DOCX                                            | •                                     | GENERATE                      | REPORT                                                           |                                                                      |                                        |                                         |                                    |
| DOCX                                            | •<br>Case #                           | GENERATE                      | REPORT                                                           | Court                                                                | Approved Amt                           | Submitted Amt                           | Approved Date                      |
| DOCX<br>eInvoice<br>68                          | Case #<br>2020JUV00004                | GENERATE<br>Rep<br>Sim        | REPORT<br>resented Party (Last, First)<br>pson, L                | Court<br>289th Juvenile District Court                               | Approved Amt<br>\$1,200.00             | Submitted Amt<br>\$1,200.00             | Approved Date                      |
| DOCX<br>elnvoice<br>68<br>2                     | Case #<br>2020JUV00004<br>2019PA01164 | GENERATE<br>Rep<br>Sim<br>Pow | REPORT<br>resented Party (Last, First)<br>pson, L<br>vell, Susan | Court<br>289th Juvenile District Court<br>166th Civil District Court | Approved Amt<br>\$1,200.00<br>\$500.00 | Submitted Amt<br>\$1,200.00<br>\$125.00 | Approved Date 12/1/2021 11/19/2021 |

- 3.1.3. Reports use date range to filter and cannot be larger than a year range.
- 3.1.4. The grid will display all data that matches the filters above.
- 3.1.5. Column header can be clicked to sort AtoZ or ZtoA.
- 3.1.6. A user may generate the report in CSV, DOCX, XLSX, and PDF.

Note: The filtered data you see in the grid is what will be generated in the report.

**Note:** Sorted columns do not change the report generation so you will still see the data just not sorted AtoZ or ZtoA if using the sort on column headers.

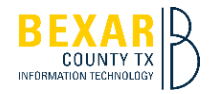

4. My Profile Tab:

| EINVOICE PORTAL | TASKS   |                                           |              |
|-----------------|---------|-------------------------------------------|--------------|
| 💄 My            | Profile |                                           |              |
|                 |         | <b>1</b> User Inform                      | ation        |
|                 |         | First Name*                               | Last Name *  |
|                 |         | Test                                      | Submitter    |
|                 |         | Email:<br>testsubmitter@bexar.c<br>Phone: | com          |
|                 |         | Bar Number:                               |              |
|                 |         | 24077437                                  |              |
|                 |         | Vendor ID:                                |              |
|                 |         | CANCEL                                    | SAVE PROFILE |

- 4.1. Attorney Personnel:
  - 4.1.1. Attorneys are setup by registering and then that information displays here and can be edited if needed.
  - 4.1.2. The first name, last name, and bar number must match the information listed in Odyssey Case Manager exactly.
  - 4.1.3. Attorney Vendor ID should be correct or when elnvoice is sent for payment it will error and payment will not happen until corrected.

#### 5. Create New elnvoice Process:

| Home > Create New elnvoice | nvoice            |                            |                     |                |
|----------------------------|-------------------|----------------------------|---------------------|----------------|
| DC2019CR0983               | Search SID Number | Search Case Reference Numb |                     |                |
| SUBMIT CLEAR               |                   |                            |                     |                |
| All Cases                  |                   |                            |                     |                |
| Case Number                |                   | Status                     | Origin Court Number |                |
| DC2019CR0983               |                   | Sentenced                  | 175th               |                |
|                            |                   |                            |                     | VIEW CASE CART |

- 5.1. Create elnvoice:
  - 5.1.1. Search Fields:
    - 5.1.1.1. Search by Case Number / SID / Case Reference Number then click Submit.
  - Note: All search fields are exact match not partial match to gain results.
  - **Note:** All civil case vouchers being submitted must contain cause numbers that include CI, PA, or EM5 only.

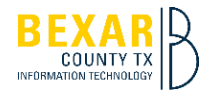

# 5.1.2. All Cases Section:

#### 5.1.2.1. Results will display in All Cases section.

Home > Create New elnvoice > Case Details

| Case Details                               |                     |                                |
|--------------------------------------------|---------------------|--------------------------------|
| Case Number                                | Name (Last, First)  | SID                            |
| DC2019CR0983                               | ALONZO, JACQUELINE  | 1011743                        |
| Style                                      | Origin Court Number |                                |
| State of Texas VS JACQUELINE FLORES ALONZO | 175th               |                                |
| Status                                     | Disposition Date    |                                |
| Sentenced                                  | 2/13/2020           |                                |
| Offense Date                               | Offense Level       | Offense Description            |
| 7/1/2018                                   | F3                  | 360111 F3 INDECENCY-CHILD EXPO |

#### 5.1.3. Case Hyperlink:

- 5.1.3.1. Displays details about the case:
  - 5.1.3.1.1. Name / SID and Style will display if attorney is listed as attorney on record in Tyler case management system, otherwise they will display N/A.
- **Note:** If attorney is not listed as attorney on record, they still can create elnvoice but they must enter the party they represent manually (Name and SID (if applicable).

Note: SID only populates for Criminal cases.

- 5.1.3.1.2. Origin Court Number / Status / Disposition Date populate with what is stored in Tyler Case Management System.
- 5.1.3.1.3. Offense Date / Offense Level / Offense Description only display for Criminal cases.
- 5.1.3.1.4. MTR Description / MTR Date will only show if there is MTR on the case.
- 5.1.3.1.5. Click Create New elnvoice in breadcrumb to return to All Cases screen.

# Home > Create New elnvoice

| =      | create entry | bice              |                            |                     |                |
|--------|--------------|-------------------|----------------------------|---------------------|----------------|
| DC20   | 19CR0983     | Search SID Number | Search Case Reference Numb |                     |                |
| SUBN   | IIT CLEAR    |                   |                            |                     |                |
| All Ca | ses          |                   |                            |                     |                |
|        | Case Number  |                   | Status                     | Origin Court Number |                |
| Ħ      | DC2019CR0983 |                   | Sentenced                  | 175th               |                |
|        |              |                   |                            |                     | VIEW CASE CART |

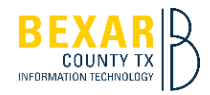

| Home > Create New elnvoice > Co                                                                              | nfirm Selection                                                                                           |                             |           |                       |
|----------------------------------------------------------------------------------------------------|----------------------------------------------------------------------------------------------------|-----------------------------|-----------|-----------------------|
| ⊘ Confirm Se                                                                                                 | ection                                                                                                    |                             |           |                       |
| Case Number<br>DC2019CR0983<br>Style<br>State of Texas VS JACQUELINE<br>FLORES ALONZO<br>Status<br>Sentenced | Name (Last, First)<br>ALONZO, JACQUELINE<br>Origin Court Number<br>175th<br>Disposition Date<br>2/13/2020 | <b>Party SID</b><br>1011743 |           | Edit Party            |
| MTR Description<br>PROBATION REVOKED                                                                         | <b>MTR Date</b><br>7/1/2018                                                                               |                             |           |                       |
| <b>Offense Date</b><br>7/1/2018                                                                              | Offense Level<br>F3                                                                                       | Offense Des<br>360111 F3 IN | scription | 0                     |
| Court Type *                                                                                                 | Court Number *                                                                                            | Payment Ca                  | ategory * | Sub-Payment Category* |
| Criminal District Court 🔹                                                                                    | 175th                                                                                                    | ▼ Select On                 | 1e 🔻      | Select One            |
| Party I Represent Is: * Adult Child / Juvenile CANCEL                                                        |                                                                                                    |                             |           |                       |

- 5.1.4. Shopping Cart Button:
  - 5.1.4.1. eInvoice populates with existing data and attorney must enter remaining fields before the Add To Case Cart button will activate.
  - **Note:** Court Type and Court Number can only be edited if Civil / Child Support or Children's Court elnvoice. This is determined by Tyler Case Management.
  - 5.1.4.2. Select Payment Category this is pre-populated by Court Type and will vary based on the case that is selected.
  - 5.1.4.3. Sub-Payment Category only displays for Criminal District and Juvenile District Courts cases.

| Court Type *           | Court Number *    |       | Court Specialty* |   | Payment Category * |   |
|------------------------|-------------------|-------|------------------|---|--------------------|---|
| Children's Court       | ▼ Select One      |       | ▼ Select One     | - | Select One         | • |
| Party   Represent ls:* | Date of Appointme | ent * |                  |   |                    |   |
| ◯ Adult                | mm/dd/ww          | 曲     |                  |   |                    |   |
| Ochild / Juvenile      |                   | _     |                  |   |                    |   |

- 5.1.4.4. Court Specialty / Date of Appointment only display for Children's Court cases.
- 5.1.4.5. Select if the person represented is an Adult or Child/Juvenile.
  - 5.1.4.5.1. If Adult is selected the name will stay as displayed in Tyler.
  - 5.1.4.5.2. If Child/Juvenile is selected the name will shorten:
    - 5.1.4.5.2.1. Last Initial / First Initial for Civil / Child Support and Children's Court cases.
    - 5.1.4.5.2.2. Last Name / First Initial if Juvenile cases.
- 5.1.4.6. Click Add To Case Cart button once all information if populated.

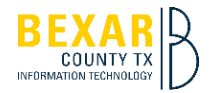

| Home > Create New elnvoice > Cor                     | nfirm Selection                          |   |                                                       |    |                        |   |
|------------------------------------------------------|------------------------------------------|---|-------------------------------------------------------|----|------------------------|---|
| ⊘ Confirm Sel                                        | ection                                   |   |                                                       |    |                        |   |
| Case Number<br>DC2018CR9196W                         | Name (Last, First)<br>ALONZO, JACQUELINE |   | <b>Party SID</b><br>1011743                           |    | Edit Party             |   |
| Style<br>State of Texas VS JACQUELINE                | Origin Court Number<br>175th             |   |                                                       |    |                        |   |
| Status<br>Sentenced                                  | Disposition Date<br>8/30/2018            |   |                                                       |    |                        |   |
| MTR Description<br>PROBATION REVOKED                 | MTR Date<br>7/20/2016                    |   |                                                       |    |                        |   |
| <b>Offense Date</b><br>6/5/2018                      | Offense Level<br>FS                      |   | Offense Description<br>400408 FS PROSTITUTION- 3 OR N | ИR | t.                     |   |
| Court Type *                                         | Court Number *                           |   | Payment Category *                                    |    | Sub-Payment Category * |   |
| Criminal District Court 🔹                            | 175th                                    | - | F3 -                                                  |    | N/A                    | * |
| Party I Represent Is:* Adult Child / Juvenile CANCEL |                                          |   |                                                       |    |                        |   |

- 5.1.4.7. Add additional cases if needed:
  - 5.1.4.7.1. Once first case added to cart user cannot edit the required fields for an elnvoice.

| 2018CR9196W                                                             | Search SID Number                                       | Search Case Reference Numb               |                     |                              |                                                |
|-------------------------------------------------------------------------|---------------------------------------------------------|------------------------------------------|---------------------|------------------------------|------------------------------------------------|
| BMIT CLEAR                                                              |                                                         |                                          |                     |                              |                                                |
| Cases                                                                   |                                                         |                                          |                     |                              |                                                |
| Case Number                                                             |                                                         | Status                                   | Orij                | gin Court Number             |                                                |
|                                                                         |                                                         | commence and the second second           |                     |                              |                                                |
| DC2018CR9196W                                                           | Case Cart                                               | Sentenced                                | 175                 | sh                           | VIEW CASE CAF                                  |
| bc2018CR9196W<br>te > Create New elnvoice ><br>Case Cart<br>cart        | Case Cart                                               | Sentenced                                | 175                 | sh                           | VIEW CASE CAR                                  |
| C2018CR9196W<br>Ale > Create New elnvoice ><br>Case Cart<br>Case Number | Case Cart<br>SID                                        | Sentenced                                | 175<br>Status       | Origin Court Number          | VIEW CASE CAR<br>Disposition Date              |
| Case Number<br>Case Sumber<br>Case Coart<br>Case Number                 | Case Cart         SID           1011743         1011743 | Name (Last, First)<br>ALONZO, JACQUELINE | Status<br>Sentenced | Origin Court Number<br>175th | VIEW CASE CAR<br>Disposition Date<br>2/13/2020 |

- 5.1.5. View Case Cart Screen:
  - 5.1.5.1. Displays any case that have been added to the attorney's cart.
  - Note: Civil / Child Support / Children's Court only allow 1 case per Case Cart thus only 1 case per elnvoice.
  - Note: Criminal cases allow multiple cases per Case Cart / elnvoice but they must be of the same SID.
  - 5.1.5.2. Delete any case if needed.
  - 5.1.5.3. Click Create New elnvoice bread crumb (above the Case Cart) if you need to add more cases.
  - 5.1.5.4. Click Create elnvoice button when all cases have been added to the cart.

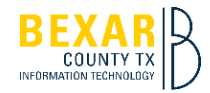

# 5.1.6. Create elnvoice Screen:

| E el                         | nvoice: 175                   |              |                    |                            |        |         |
|------------------------------|-------------------------------|--------------|--------------------|----------------------------|--------|---------|
| Highest                      | Case #                        |              |                    | Attorney Role (Required)   |        |         |
|                              | DC2019CR0983                  |              |                    | Current Attorney of Record |        | -       |
|                              | DC2018CR9196W                 |              |                    | Current Attorney of Record |        | •       |
| Edit Cases ADD SERV Fee Cart | /ICE TYPE                     |              |                    |                            |        |         |
|                              | Category                      | Service      | Service Date       | Fee Туре                   | Amount | Comment |
|                              |                               |              | No services/fees a | dded                       |        |         |
| Running el<br>\$0.00         | nvoice Total (Cannot Submit W | lith \$0.00) |                    |                            |        |         |

CANCEL EINVOICE SAVE & EXIT

NEXT (ADD MORE ATTACHMENTS)

#### 5.1.7. Add Service(s) Screen:

- 5.1.7.1. Cases Section:
  - 5.1.7.1.1. List cases that were added to the cart.
  - 5.1.7.1.2. If Multiple Cases, select which case is Highest (Criminal District and Juvenile / First Case Filed (Criminal County)
  - 5.1.7.1.3. Select Attorney Role from the drop-down list.

#### 🖹 elnvoice: 175

| Cases         |                |         |                    |                            |        |
|---------------|----------------|---------|--------------------|----------------------------|--------|
| Highest       | Case #         | SID     | Name (Last, First) | Attorney Role (Required)   | Remove |
|               | DC2019CR0983   | 1011743 | ALONZO, JACQUELINE | Current Attorney of Record | ×      |
|               | DC2018CR9196W  | 1011743 | ALONZO, JACQUELINE | Current Attorney of Record | ×      |
| ADD NEW       | / CASE TO CART |         |                    |                            |        |
| Finish Editir | D.g            |         |                    |                            |        |

5.1.7.2. Edit Cases Link:

- 5.1.7.2.1. Remove any case that should not be part of the elnvoice.
- 5.1.7.2.2. Click ADD NEW CASE TO CART button to add any additional case(s) that are needed.
- 5.1.7.2.3. When done click Finish Editing link.

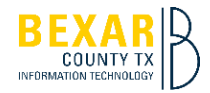

| elnvoice > Add Fee              |                          |                                 |                    |              |      |         |
|---------------------------------|--------------------------|---------------------------------|--------------------|--------------|------|---------|
| \$ Add Service                  | /Fee                     |                                 |                    |              |      |         |
| Service Category                | Service *                |                                 |                    | Service Date | *    |         |
| In Court Appearance 🔹           | Court Appearance - Docke | et Call (Hourly) - F3 (\$90.00) | •                  | mm/dd/yyyy   | 曲    |         |
| Fee Type<br>Hourly              | Number of units *        | <b>Amount</b><br>\$0.00         |                    |              |      |         |
| Comment                         |                          |                                 |                    |              |      |         |
|                                 |                          | 0/125                           |                    |              |      |         |
| Upload Attachments For This Ser | rvice                    |                                 |                    |              |      |         |
| File                            |                          | Description                     |                    |              | Туре | Delete  |
|                                 |                          |                                 | No items available |              |      |         |
| Add Attachment                  |                          |                                 |                    |              |      |         |
| CANCEL                          |                          |                                 |                    |              |      | ADD FEE |

5.1.7.3. Add Service Type Button:

5.1.7.3.1. Add Service/Fee Screen:

5.1.7.3.1.1. Select Service Category from drop-down (Configured per court).

Note: Most courts have In Court / Out of Court and Trial Expenses.

- 5.1.7.3.1.2. Select Service from drop-down (Configured per court).
- 5.1.7.3.1.3. Enter Service Date
- 5.1.7.3.1.4. Fee Type:

| Service Category      | Service *                 |                              |   | Service Date * |   |
|-----------------------|---------------------------|------------------------------|---|----------------|---|
| In Court Appearance 🔹 | Court Appearance - Docket | Call (Hourly) - F3 (\$90.00) | • | 12/06/2021     | 曲 |
| <b>Fee Type</b>       | Number of units *         | Amount                       |   |                |   |
| Hourly                | 1                         | \$90.00                      |   |                |   |

5.1.7.3.1.5. Hourly Service Fee:

5.1.7.3.1.5.1. Enter Number of Units and system calculates Amount

| Service Category      | Service *                                  | Service Date * |   |
|-----------------------|--------------------------------------------|----------------|---|
| In Court Appearance 🔹 | Flat Fees for Pleas (Flat) - F3 (\$450.00) | 12/06/2021     | 曲 |
| <b>Fee Type</b>       | Amount                                     |                |   |
| Flat                  | \$450.00                                   |                |   |

5.1.7.3.1.6. Flat Service Fee:

5.1.7.3.1.6.1. One flat fee service is picked the amount is populated.

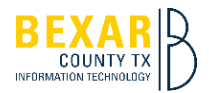

| Service Category                                  | Service *                                         | Service *                                      |                    |   |      |  |
|---------------------------------------------------|---------------------------------------------------|------------------------------------------------|--------------------|---|------|--|
| Trial Expenses                                    | ▼ Expert Witness/Professio                        | Expert Witness/Professional Testimony (Custom) |                    |   |      |  |
| Fee Туре                                          | Fee Amount *                                      | Number of units *                              | Amount             |   |      |  |
| Custom                                            | \$75.00                                           | 2                                              | \$150.00           |   |      |  |
| Comment                                           |                                                   |                                                |                    |   |      |  |
|                                                   |                                                   | 0/125                                          |                    |   |      |  |
| Required Attachments: C<br>Upload Attachments For | Order Approving Expert Witness(s)<br>This Service |                                                |                    |   |      |  |
| File                                              |                                                   | Description                                    |                    | - | Туре |  |
|                                                   |                                                   |                                                | No items available |   |      |  |
| Add Attachment                                    |                                                   |                                                |                    |   |      |  |

5.1.7.3.1.7. Custom Service Fee:

5.1.7.3.1.7.1. Enter the Fee Amount / Number of Units and system calculates amount.

5.1.7.3.1.8. Comment Field:

5.1.7.3.1.8.1. Enter any comment about the service fee.

**Note:** Comments are required for some fees and optional for others. (Configured per court)

5.1.7.3.1.9. Upload Attachments for this Service Section:

5.1.7.3.1.9.1. Click Add

5.1.7.3.1.9.2. Click Upload or drag and drop a file.

- 5.1.7.3.1.9.3. Enter description that helps reviewer / approvers know what the attachment is about.
- 5.1.7.3.1.9.4. Select Attachment Type from drop-down.
- 5.1.7.3.1.9.5. If optional attachment not needed, click delete to remove (cannot proceed with elnvoice if required attachment is not there).
- **Note:** Attachments are required for some fees and optional for others. (Configured per court).
- 5.1.7.3.1.10. Click Add Fee button.
- **Note:** Add Fee button will only activate when all required fields are correctly filled in.
- 5.1.7.3.1.11. Add additional fees for the invoice by clicking Add Service Type Button are repeating 4.1.7.2.1.1 4.1.7.2.1.10 above.
- 5.1.7.4. Cancel elnvoice Button:
  - 5.1.7.4.1. Click this if no longer want to proceed with the elnvoice.

**Note:** This will permanently delete the elnvoice and user will have to start over. If just don't have time to finish use the Save & Exit button to resume later.

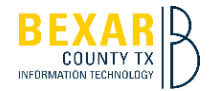

5.1.7.5. Save & Exit Button:

- Click to save elnvoice and work that has been completed. The elnvoice 5.1.7.5.1. will go into In Progress task for later completion.
- Represented Party(s) Button: (only shows for Children's Court) 5.1.7.6.

| EINVOICE PORTAL |               | REPORTS     |       |       |               |              | 🎟 🛞 appi                    |
|-----------------|---------------|-------------|-------|-------|---------------|--------------|-----------------------------|
|                 | Reporting     | ed Part     | :y(s) |       |               |              |                             |
| Name            | (Last, First) |             |       |       | Туре          | Relationship |                             |
|                 |               |             |       | No it | ems available |              |                             |
| + Add New Per   | son           |             |       |       |               |              |                             |
| BACK (EDIT S    | ERVICE INFO)  | SAVE & EXIT |       |       |               |              | NEXT (ADD MORE ATTACHMENTS) |

5.1.7.6.1. Add New Person link:

Add the party(s) you represent (at minimum it should contain the 5.1.7.6.1.1. person from the case information when you created the elnvoice)

| elnvoice > | CPS | Reporting |
|------------|-----|-----------|
|------------|-----|-----------|

| Represented Party(s) |                                 |       |              |                             |  |  |  |  |
|----------------------|---------------------------------|-------|--------------|-----------------------------|--|--|--|--|
|                      | Name (Last, First)              | Туре  | Relationship |                             |  |  |  |  |
| ×                    | Ramos, Tony                     | Child | Father       |                             |  |  |  |  |
| + Add                | + Add New Person                |       |              |                             |  |  |  |  |
| BAC                  | (EDIT SERVICE INFO) SAVE & EXIT |       |              | NEXT (ADD MORE ATTACHMENTS) |  |  |  |  |

# 5.1.7.7. Add More Attachments Button:

| elnvoice > A           | Attachments                                                 |                                              |                        |         |
|------------------------|-------------------------------------------------------------|----------------------------------------------|------------------------|---------|
| 🙆 Re                   | equired Attachments                                         |                                              |                        |         |
| Order Of<br>Upload Rec | Appointment Required For Each Case - Yo<br>quired Documents | u May Include Multiple Cases On One Document |                        |         |
| File                   |                                                             | Description                                  | Туре                   | Delete  |
| UPLOAD                 | Drop file here                                              | 0/125                                        | Order of Appointment   | Θ       |
| UPLOAD                 | Drop file here                                              | 0/125                                        | Order of Appointment • | Θ       |
| O Add Att              | achment                                                     |                                              |                        |         |
| Optio                  | onal Attachments                                            |                                              |                        |         |
| File                   |                                                             | Description                                  | Туре                   | Delete  |
|                        |                                                             | No items available                           |                        |         |
| Add Att                | achment                                                     |                                              |                        |         |
| BACK (ED               | IT SERVICE INFO) SAVE & EXIT                                |                                              | NEXT (QA               | ALERTS) |

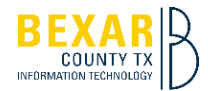

- 5.1.7.7.1. Required Attachment Section:
  - 5.1.7.7.1.1. Upload Order of Appointment from Court/Judge assigning attorney to the case.
    - 5.1.7.7.1.1.1. Requirements says to upload 1 order per case but if order is for all cases on the elnvoice user can delete the rows not needed.
  - 5.1.7.7.1.2. Upload any other Required Attachments (read the blue hint helper for any other required attachments).
- 5.1.7.7.2. Optional Attachments Section:
  - 5.1.7.7.2.1. Upload any not required attachments for the elnvoice.
- 5.1.7.7.3. Click QA Alerts button when all correct attachments have been uploaded.

#### 5.1.7.8. QA Alert Screen:

| elnvoice > Attachments > QA Alerts                                                                 |                             |
|----------------------------------------------------------------------------------------------------|-----------------------------|
| elnvoice: 175                                                                                      |                             |
| A QA Alerts                                                                                        |                             |
| A QA Alert(s) Found For Case # DC2019CR0983<br>ALERT: ONE YEAR PAST DISPOSITION DATE FOR THIS CASE |                             |
| Please Enter Justification (Required)                                                              | 0/2500                      |
| A Alert(s) Found For Case # DC2018CR9196W<br>ALERT: ONE YEAR PAST DISPOSITION DATE FOR THIS CASE   |                             |
| Please Enter Justification (Required)                                                              | 0/2500                      |
| BACK (EDIT ATTACHMENTS) SAVE & EXIT                                                                | NEXT (ADD EINVOICE COMMENT) |

#### 5.1.7.8.1. Enter Justification for any QA Alert.

**Note:** Justification must be entered to move ahead or user can decide to go back and cancel elnvoice if its realized the elnvoice should not proceed further.

- 5.1.7.8.1.1. There are 7 QA alerts for the elnvoice System:
  - 5.1.7.8.1.1.1. One year past disposition date for this case,
  - 5.1.7.8.1.1.2. Another Completed elnvoice(s) found for this case # and different fee total,
  - 5.1.7.8.1.1.3. Another Active elnvoice(s) found for this case # and different fee total,
  - 5.1.7.8.1.1.4. Another Completed elnvoice(s) found for this case # and same fee total,
  - 5.1.7.8.1.1.5. Another Active elnvoice(s) found for this case # and same fee total,
  - 5.1.7.8.1.1.6. Another Completed elnvoice(s) found with same SID,
  - 5.1.7.8.1.1.7. Another Active elnvoice(s) found with same SID.
- 5.1.7.8.2. Click Add elnvoice Comment button.

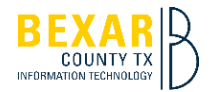

# 5.1.7.9. Comments Screen:

| elnvoice > Attachments > QA Alerts > Comments |        |                             |
|-----------------------------------------------|--------|-----------------------------|
| New Comment                                   |        |                             |
|                                               |        |                             |
|                                               | 0/4000 |                             |
|                                               |        | NEVT (ACKNOW) EDGE 9. STIPM |

- 5.1.7.9.1. Enter any comment about the elnvoice to be seen by reviewers/approvers of the elnvoice. (This is optional field)
- 5.1.7.9.2. Click Acknowledge & Submit button.

5.1.7.10. Acknowledgement Screen:

| elnvoice > | Attachments > QA Alerts > C                            | Comments > Acknow                                | ledgement                                                                                                    |    |
|------------|--------------------------------------------------------|--------------------------------------------------|----------------------------------------------------------------------------------------------------|----|
| <b>~</b> A | cknowledge                                             | ment                                             |                                                                                                    |    |
| Criminal   | District Court                                         |                                                  |                                                                                                    |    |
|            | I swear that having been d<br>receive any money or any | duly appointed, I pers<br>thing else of value fo | sonally represented the above-named defendant and that the foregoing facts are true and correct. I further swear or affirm that I have not received nor wi<br>or representing the accused, except as approved by the Court in writing. | 1  |
| Reference  | Number                                                 |                                                  |                                                                                                    |    |
| Add a ref  | erence number                                          | 0/125                                            |                                                                                                    |    |
| BACK (E    | DIT EINVOICE COMMENT)                                  | SAVE & EXIT                                      | SUBMIT EINVOI                                                                                                    | CE |

5.1.7.11. Click the box to acknowledge the submission of the elnvoice.

- **Note:** The acknowledgement is specific to each court and is configured to show based on the case entered in the elnvoice.
- 5.1.7.12. Add Reference Number
  - 5.1.7.12.1. This is optional / Alpha and/or Numeric field the attorney can use to help them search for certain elnvoices.
- 5.1.7.13. Click Submit elnvoice button.

#### 6. Workflows:

- 6.1. Civil and Child Support Courts:
  - 6.1.1. Submitter:
    - 6.1.1.1. Submit elnvoice Automatically goes Forward to Reviewer
    - 6.1.1.2. Save & Exit
    - 6.1.1.3. Cancel elnvoice
  - 6.1.2. Reviewer:
    - 6.1.2.1. Forward to Recommender
    - 6.1.2.2. Forward to Approver
    - 6.1.2.3. Reject back to Submitter
  - 6.1.3. Recommender:

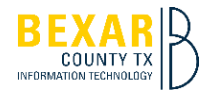

- 6.1.3.1. Forward to Approver
- 6.1.3.2. Reject to Reviewer

## 6.1.4. Approver:

- 6.1.4.1. Forward to Auditor
- 6.1.4.2. Reject to Submitter
- 6.1.4.3. Close without Payment
- 6.1.5. Auditor:
  - 6.1.5.1. Forward for Payment
  - 6.1.5.2. Reject to Approver

## 6.2. Children's Court:

- 6.2.1. Submitter:
  - 6.2.1.1. Submit elnvoice Automatically goes Forward to Approver
  - 6.2.1.2. Save & Exit
  - 6.2.1.3. Cancel elnvoice
- 6.2.2. Approver:
  - 6.2.2.1. Forward to Auditor
  - 6.2.2.2. Reject to Submitter
  - 6.2.2.3. Close without Payment
- 6.2.3. Auditor:
  - 6.2.3.1. Forward for Payment
  - 6.2.3.2. Reject to Approver

#### 6.3. Criminal County Court:

- 6.3.1. Submitter:
  - 6.3.1.1. Submit elnvoice Automatically goes Forward to Reviewer
  - 6.3.1.2. Save & Exit
  - 6.3.1.3. Cancel elnvoice

#### 6.3.2. Reviewer:

- 6.3.2.1. Forward to Recommender
- 6.3.2.2. Forward to Approver
- 6.3.2.3. Reject back to Submitter
- 6.3.3. Recommender:
  - 6.3.3.1. Forward to Approver

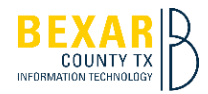

6.3.3.2. Reject to Reviewer

# 6.3.4. Approver:

- 6.3.4.1. Forward to Auditor
- 6.3.4.2. Reject to Submitter
- 6.3.4.3. Close without Payment
- 6.3.5. Auditor:
  - 6.3.5.1. Forward for Payment
  - 6.3.5.2. Reject to Approver
- 6.4. Criminal District and Juvenile District Courts:
  - 6.4.1. Submitter:
    - 6.4.1.1. Submit elnvoice Automatically goes Forward to Reviewer
    - 6.4.1.2. Save & Exit
    - 6.4.1.3. Cancel elnvoice
  - 6.4.2. Reviewer:
    - 6.4.2.1. Forward to Approver
    - 6.4.2.2. Reject back to Submitter
  - 6.4.3. Approver:
    - 6.4.3.1. Forward to Voucher Recommendation Committee
    - 6.4.3.2. Forward to Auditor
    - 6.4.3.3. Reject to Submitter
    - 6.4.3.4. Close without Payment
  - 6.4.4. Voucher Recommendation Committee:
    - 6.4.4.1. Members:
      - 6.4.4.1.1. Forward to Chair
    - 6.4.4.2. Chair:
      - 6.4.4.2.1. Forward to Approver
      - 6.4.4.2.2. Reject to Submitter
  - 6.4.5. Approver:
    - 6.4.5.1. Forward to Voucher Recommendation Committee
    - 6.4.5.2. Forward to Auditor
    - 6.4.5.3. Reject to Submitter
    - 6.4.5.4. Close without Payment

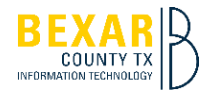

6.4.6. Auditor:

- 6.4.6.1. Forward for Payment
- 6.4.6.2. Reject to Approver

# 7. Resubmission Process:

| EINVOICE PORTAL | TASKS    | REPORTS  | A MY PROFILE |              |                       |                |                         | ₩ (     | 🚺 appia        |
|-----------------|----------|----------|--------------|--------------|-----------------------|----------------|-------------------------|---------|----------------|
| 🚍 My Tasks 🧝    |          |          |              |              |                       |                |                         |         |                |
| OPEN IN P       | ROGRESS  |          |              |              |                       |                |                         |         |                |
| open Tasks      | elnvoice | elnvoice | Status       | Case Number  | Task                  | Task<br>Status | Court Type              | Court # | Update<br>d On |
| ACCEPT          | 175      | Rejected | By Reviewer  | DC2019CR0983 | Re-Submit To Reviewer | Open           | Criminal District Court | 175th   | 1/8/2022       |

- 7.1. Open Task:
  - 7.1.1. Rejected elnvioces will be in Open Task.
  - 7.1.2. Click Accept to start the resubmission of the elnvoice.

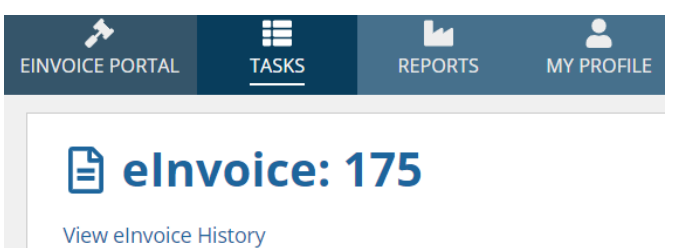

# 7.2. View elnvoice History Link:

| Previous elnvoice Comments                 |                           |                           |                      |                 |  |  |  |  |  |
|--------------------------------------------|---------------------------|---------------------------|----------------------|-----------------|--|--|--|--|--|
| Comment                                    |                           | Created By                |                      | Created On      |  |  |  |  |  |
| Please add the Jail visit                  |                           | Test Reviewer             | 1/8/2022 9:56 AM CST |                 |  |  |  |  |  |
| optional comment                           |                           | Test Submitter            |                      | PM CST          |  |  |  |  |  |
| elnvoice Tasks                             | elnvoice Tasks            |                           |                      |                 |  |  |  |  |  |
| elnvoice Status                            | Task                      |                           | Task<br>Status       | last Updated On |  |  |  |  |  |
| Rejected By Reviewer Re-Submit To Reviewer |                           |                           | Active               | 1/8/2022        |  |  |  |  |  |
| Submitted For Review                       | Review Submitted eInvoice | Review Submitted elnvoice |                      | 1/8/2022        |  |  |  |  |  |
| Started                                    | Build elnvoice            |                           | Completed            | 1/7/2022        |  |  |  |  |  |

- 7.2.1. Shows all task and changes that have happen to the elnvoice after initial submission.
- 7.2.2. Key is it shows the rejectors comment to submitter so to revise the elnvoice correctly before hitting Re-submit.
- 7.2.3. Click Back to elnvoice Build link to return to elnvoice to make needed changes.

7.3. elnvoice Tabs:

7.3.1. Work through each tab editing what was asked by the rejector.

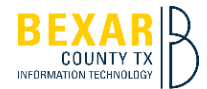

- 7.3.2. Attachments will remain on the elnvoice from initial submission, but attorney can add more if needed.
- 7.3.3. QA Alerts will require a comment again before moving forward.
- 7.3.4. Comments Screen will show all previous comments for the elnvoice, and attorney can add another comment if needed.
- 7.3.5. Acknowledgement must be checked again before being able to hit Re-submit elnvoice.
- 8. Mobile Application Download and Setup:

Note: Before using the Mobile application user must be registered to use the elnvoice system.

- 8.1. Setting up the Appian Phone App:
  - 8.1.1. Go to the Apple App Store or Google Play Store, depending on what type of device you own. Search for Appian and install the app on your phone.

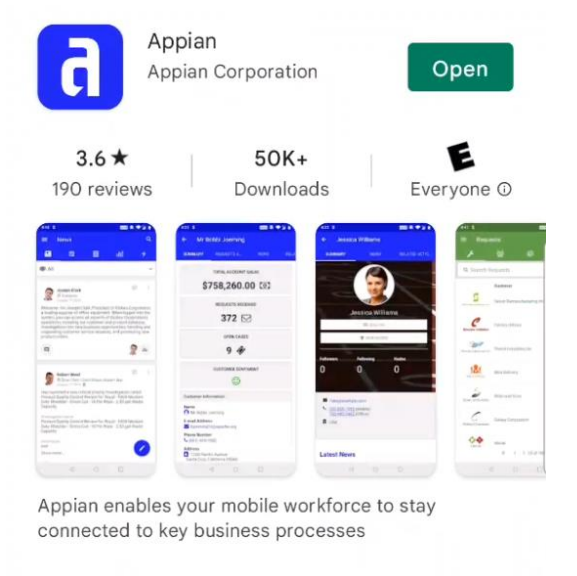

8.1.2. Open the app and select "Set Up Account"

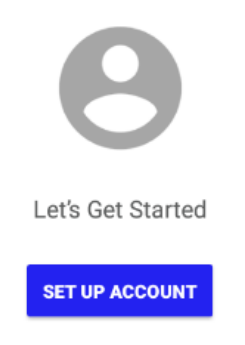

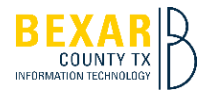

- 8.1.3. Under service address put the Bexar County eInvoice URL which will be provided.
- 8.1.4. Click the next arrow and you are ready to log in.